## **Packages Images**

The Packages images section is used to display an image(s) for your Packages you are selling via a Booking Engine, which will display on your website and/or XML web service. If you are going to show an image(s) for a Package, it is important to prepare them.

To to see your Packages images or to add or edit images, go to **SETUP | FEATURES AND IMAGES | PACKAGE IMAGES.** Each image category is allowed one image so be sure that you have the best photo available for this function. The size of the image is very important and must meet size requirements. See the guidelines listed on Add Package Image

## **BookingCenter Booking Engines and ADA Compliance**

All BookingCenter Booking Engine Templates are designed with the necessary elements to meet WCAG Guidelines including "Alternative Text" also known as the "ALT Tag" for Images. We have provided an "ALT Text "field for each Package Item Image in MyPMS, but the descriptive text must be entered by you in the "ALT Text" field for each Package Item Image. <u>This means that every Package Item image on your Booking Engine</u> should have descriptive "Alt Text" entered in MyPMS to ensure that your Booking Engine complies with ADA and WCAG standards. See Booking Engine ADA Compliance

\*IMPORTANT ADA Compliance: We have provided an "ALT Text "field for each Package Item Image in MyPMS, but the descriptive text must be entered by you in the "Image Description ALT Tag" Field. See below for step-by-step instructions.

## For Step-by-step instructions on how to add Package Item Images, go to Add Package Image

In this section